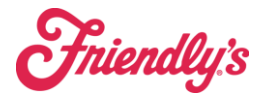

## This function can only be performed by Owners/Operators.

1. Cash Menu > Cash Sheets

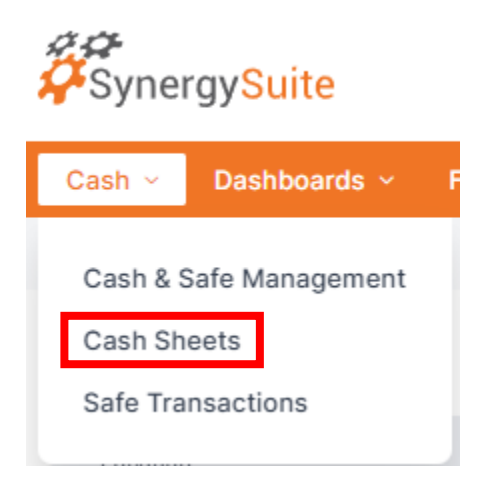

 In the Data Type dropdown in the gray bar, Variance is selected by default but will always be 0.00 for all days. Change this to Cash Over Short or Bank Deposit. Select any date in the desired week.

| C                                                                                                    | Cash Sheets                                                                                                    |                            |  |  |  |  |  |
|----------------------------------------------------------------------------------------------------|----------------------------------------------------------------------------------------------------|----------------------------|--|--|--|--|--|
|                                                                                                    | Data Type<br>Variance ✓<br>Q, Search<br>Bank Deposit<br>Cash Over Short<br>Cash Payments<br>Credit Cards<br>Gross Sales | Select Date                |  |  |  |  |  |
| Summerias:<br>Report*<br>Bank Reconciliation<br>Period:<br>(If dates are not selected the<br>10/23/23 | selected week shall be used                                                                                             | Location*<br>20062- Palmer |  |  |  |  |  |

Do not change anything in the Summaries/Bank Reconciliation section.

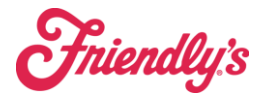

3. Below the Summaries/Bank Reconciliation section is a table of all locations with all days of the week. Click on the dollar amount for any day to view the deposit information that was entered.

| Feb 26, 2024 | Feb 27, 2024 | Feb 28, 2024 | Feb 29, 2024 | Mar 1, 2024 | Mar 2, 2024 | Mar 3, 2024 | Totals   |
|--------------|--------------|--------------|--------------|-------------|-------------|-------------|----------|
| 276.38       | 643.51       | 296.55       | n/a          | n/a         | n/a         | n/a         | 1,216.44 |
| 276.38       | 643.51       | 296.55       | 0.00         | 0.00        | 0.00        | 0.00        | 1,216.44 |

\*n/a signifies that a deposit was not created

4. Click on the 3 dot ellipsis along the far right below the Session Details section. Then select Delete Cash Sheet.

| Cash Sheets:                                                          |                |                    |                   |
|-----------------------------------------------------------------------|----------------|--------------------|-------------------|
| Select Company Select Date                                            |                |                    |                   |
| Cash Sheet Summary                                                    |                | Session Details    |                   |
| Manager                                                               | Jessica Rogers | Gross Sales        | 2,849.5           |
| Cash Payments                                                         | 296.55         | Deductions         | 0.0               |
| Check                                                                 | 0.00           | Open Tables Closed | 0.0               |
| Credit Cards                                                          | 1,819.11       | Gift Cards Sold    | 0.0               |
| Bank Deposit                                                          | 296.55         | Deposits Received  | 0.0               |
| Misc Deposit                                                          | 0.00           | Tips               | 251.3             |
| Custom Payments                                                       | 732.59         |                    |                   |
| Payouts/Tips                                                          | 251.79         | Open Table Count   |                   |
| Comps                                                                 |                | Open Table Balance | 0.0               |
| Gift Cards Used                                                       | 1.67           | Opening End Time   | 10:00 P           |
| Deposits Redeemed                                                     | 0.00           |                    |                   |
| Loyalty Redemption                                                    | 0.00           |                    |                   |
| Open lables                                                           | 0.00           |                    |                   |
| Rec. Total                                                            | 3,101.71       |                    |                   |
| Variance                                                              | 0.00           |                    |                   |
| Cash Over Short                                                       | 0.00           | Read Total         | 3,101.3           |
|                                                                       |                | Variance %         | 0.00              |
|                                                                       |                |                    |                   |
| Details                                                               |                |                    | Print             |
| Cash Payments Credit Cards Payouts/Tips Custom Payments Bank Deposits |                |                    | Delete Cash Sheet |

5. Any manager with SynergySuite access can re-enter the deposit by performing the Location Cash Up again and selecting the date of the deleted cash sheet.